# WebUntis für Erziehungsberechtigte

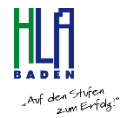

## Registrierung auf www.hlabaden.at:

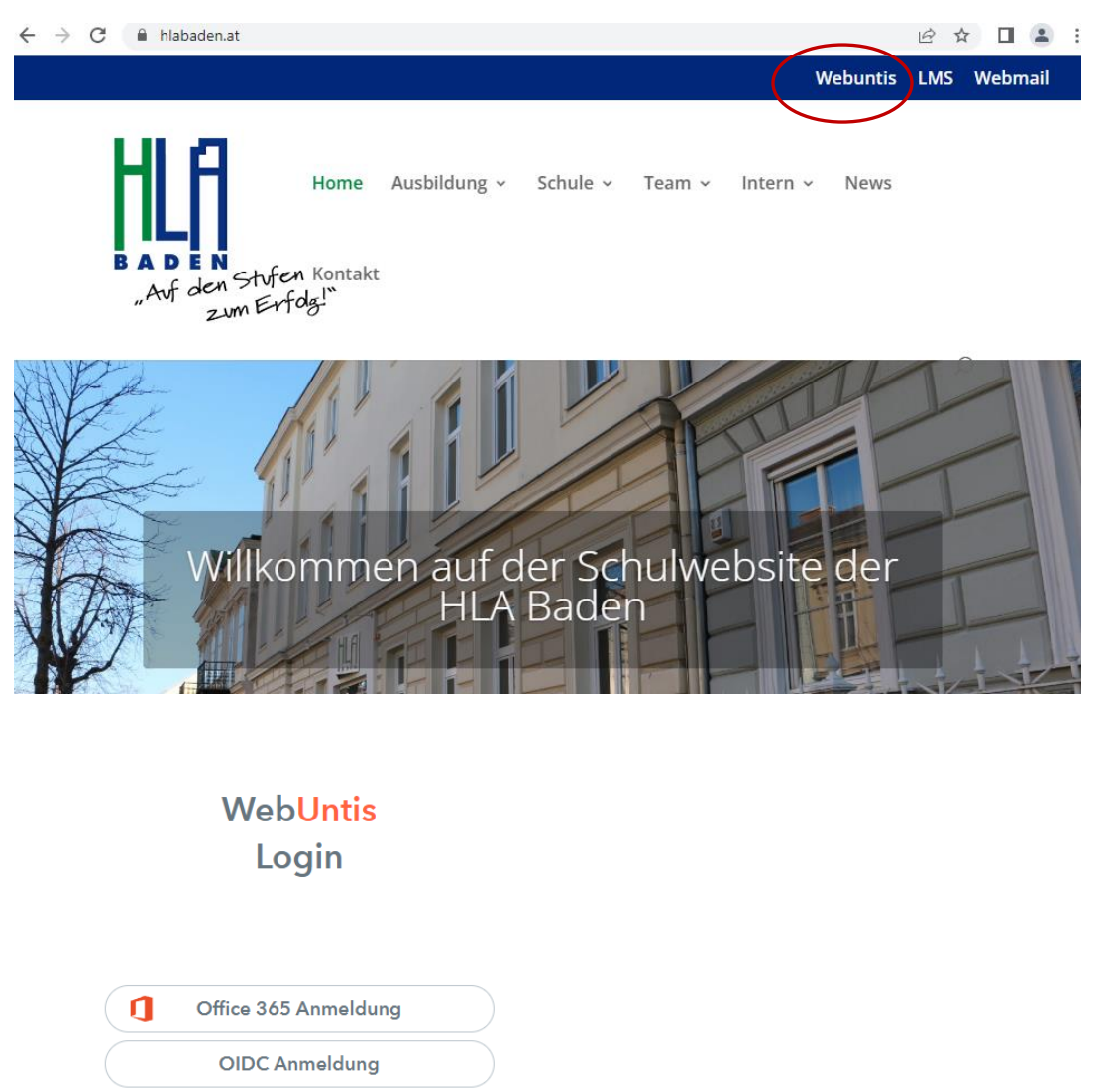

oder
Benutzername
Passwort
O
Segin
Passwort vergessen?
Noch keinen Zugang? Registrieren

Bitte bei E-Mail Adresse, jene eingeben, die auf den Stammblättern angegeben / kontrolliert wurde. Es können sich ein oder auch mehrere Erziehungsberechtigte (zB Mutter und Vater) registrieren.

## Web<mark>Untis</mark> Registrierung

| Bitte geben Sie die E-Mail-Adresse ein, die bei<br>Ihrem Kind hinterlegt wurde         |
|----------------------------------------------------------------------------------------|
| E-Mail Adresse<br>gkhhkg@gmail.com                                                     |
| Senden<br>Registrierung                                                                |
| oder                                                                                   |
| Bitte geben Sie Ihren Bestätigungscode ein (falls Sie<br>bereits einen erhalten haben) |

Bestätigungscode

Senden

Bereits registriert? Login

## Web<mark>Untis</mark> Registrierung

WebUntis hat eine E-Mail an Ihre Adresse geschickt.

Bitte geben Sie den Bestätigungscode aus der E-Mail ein oder klicken Sie direkt auf den Link in der E-Mail.

Bestätigungscode

7c37b93529dc84083c0ecf30c5e6bd

Senden

Bereits registriert? Login

## Web<mark>Untis</mark> Registrierung

Ihre E-Mail Adresse wurde bei folgenden Schüler\*innen gefunden:

#### Snow Jon (SK)

Bitte vergeben Sie ein Passwort

| Neues Passwort      | $\odot$ |
|---------------------|---------|
| Passwort bestätigen | $\odot$ |
| Speichern und Login |         |

Bereits registriert? Login

Damit ist die Registrierung abgeschlossen.

### Benutzermenü:

Nach dem Login wird folgende Startseite angezeigt:

#### Heute

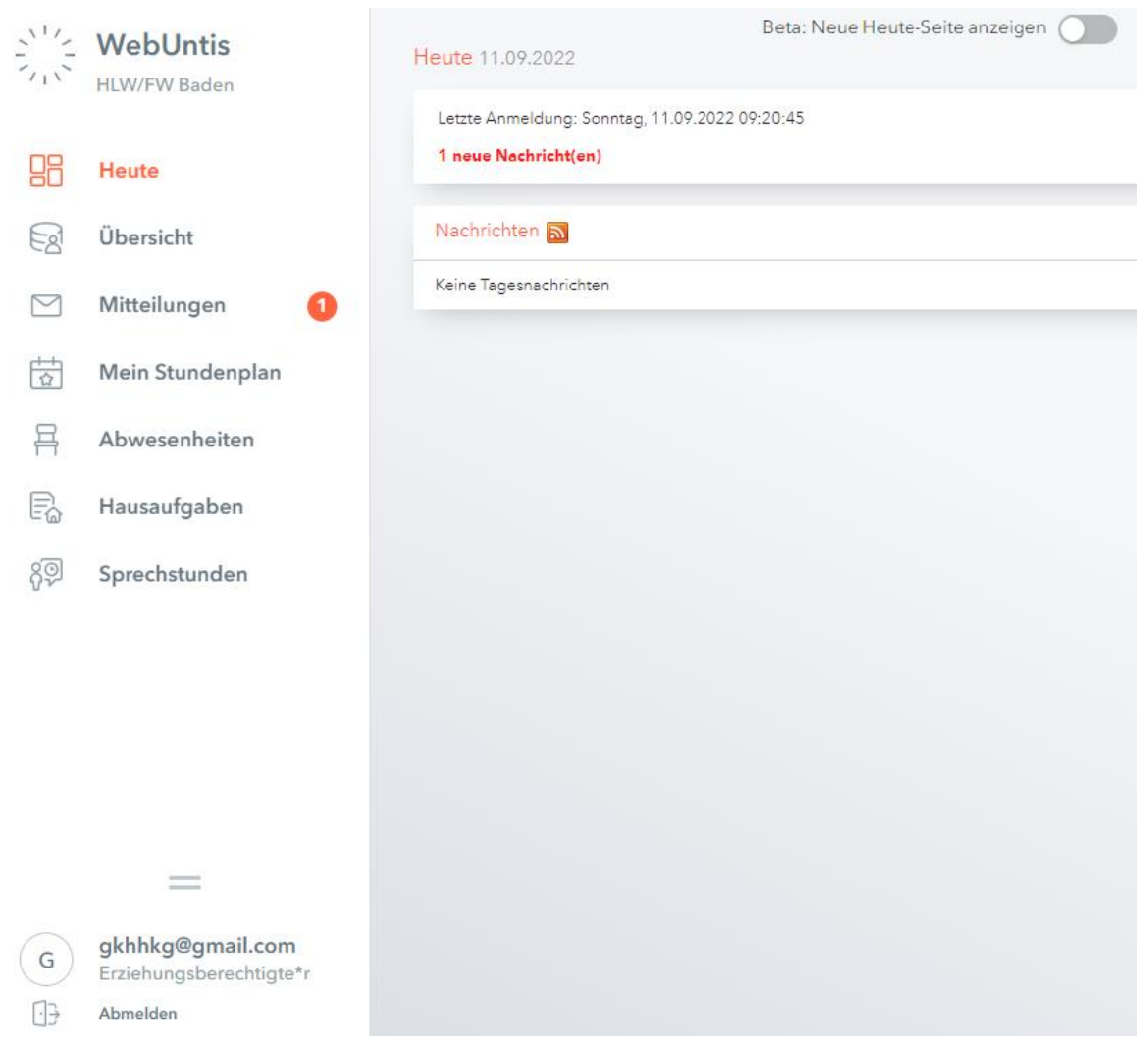

Hier werden Ihnen neue Mitteilungen und die Nachrichten zum Tag angezeigt.

#### Übersicht

In der Übersicht sehen Sie vergangene Abwesenheiten und die Hausaufgaben (sofern diese von den Lerhrer:innen in WebUntis eingetragen wurden). Hier können Sie auch über den Button Abwesenheiten melden eine neue Abwesenheit eingeben (siehe Menüpunkt Abwesenheiten).

|           | WebUntis<br>HLW/FW Baden | Meine Daten                       |   |                                          |   |
|-----------|--------------------------|-----------------------------------|---|------------------------------------------|---|
|           | Heute                    | Gffene Abwesenheiten Schuljahr    | • | A Hausaufgaben Eine Woche in die Zukunft | ÷ |
| _         |                          | In der Vergangenheit              |   |                                          |   |
| Egi       | Übersicht                | Fr 09.09.07:40 bis Fr 09.09.17:45 |   |                                          |   |
| $\square$ | Mitteilungen 1           | 🛤 Abwesenheit melden              |   | Keine Hausaufgaben                       |   |
|           | Mein Stundenplan         |                                   |   |                                          |   |

#### Mitteilungen

| (-)         | Mitteilungen                                            | Posteingang                                                                                                    | + Neu               |
|-------------|---------------------------------------------------------|----------------------------------------------------------------------------------------------------|---------------------|
| <u>&gt;</u> | Posteingang 1<br>Gesendet<br>Entwürfe                   | • 🕙 HERR Informationen zum Exkursionstag   Liebe Eltern, liebe Erziehungsberechtigtel Ich bitte Sie die be                                                   | Ø 09:42             |
| ¢           | Mitteilungen                                            | Informationen zum Exkursionstag                                                                                                    | ×                   |
|             | Posteingang                                             | Von: HERR                                                                                                    | 11.09.2022   09:42  |
| ∑⊚          | Gesendet                                                | Liebe Eltern, liebe Erziehungsberechtigte!                                                                                                    |                     |
|             | Entwürfe                                                | Ich bitte Sie die beigefügten Informationen zum Ablauf des Exkursionstags<br>der 1MA zu Kenntnis zu nehmen.<br>Mit freundlichen Grüßen<br>Gabriella Herrmann |                     |
| G           | gkhhkg@gmail.com<br>Erziehungsberechtigte*r<br>Abmelden | Exkursionstag.pdf                                                                                                    | stätigung anfordern |

Bitte klicken Sie unbedingt auf den Button "Lesebestätigung anfordern" um die Mitteilung zur Kenntnis zu nehmen!

|                                                                                                    | Informationen zum Exkursionstag                                                                             | ×                  |
|----------------------------------------------------------------------------------------------------|----------------------------------------------------------------------------------------------------|--------------------|
|                                                                                                    | Gelesen am 11.09.2022                                                                                       |                    |
|                                                                                                    | Von: HERR                                                                                                   | 11.09.2022   09:42 |
|                                                                                                    | Liebe Eltern, liebe Erziehungsberechtigte!                                                                  |                    |
|                                                                                                    | Ich bitte Sie die beigefügten Informationen zum Ablauf des Exkursionstags<br>der 1MA zu Kenntnis zu nehmen. |                    |
|                                                                                                    | Mit freundlichen Grüßen<br>Gabriella Herrmann                                                               |                    |
| Eventuell angefügte Dateien können<br>Sie mit einem Klick auf diese<br>herunterladen.               |                                                                                                    |                    |
| Je nach Voreinstellung können Sie<br>nach der Lesebestätigung auch auf<br>die Mitteilung antworten. | Extursionstag.pdf                                                                                           |                    |

#### Mein Stundenplan

Durch einen Klick auf eine Unterrichtsstunde können sie sich den Lehrstoff und eine eventuelle Hausübung anzeigen lassen.

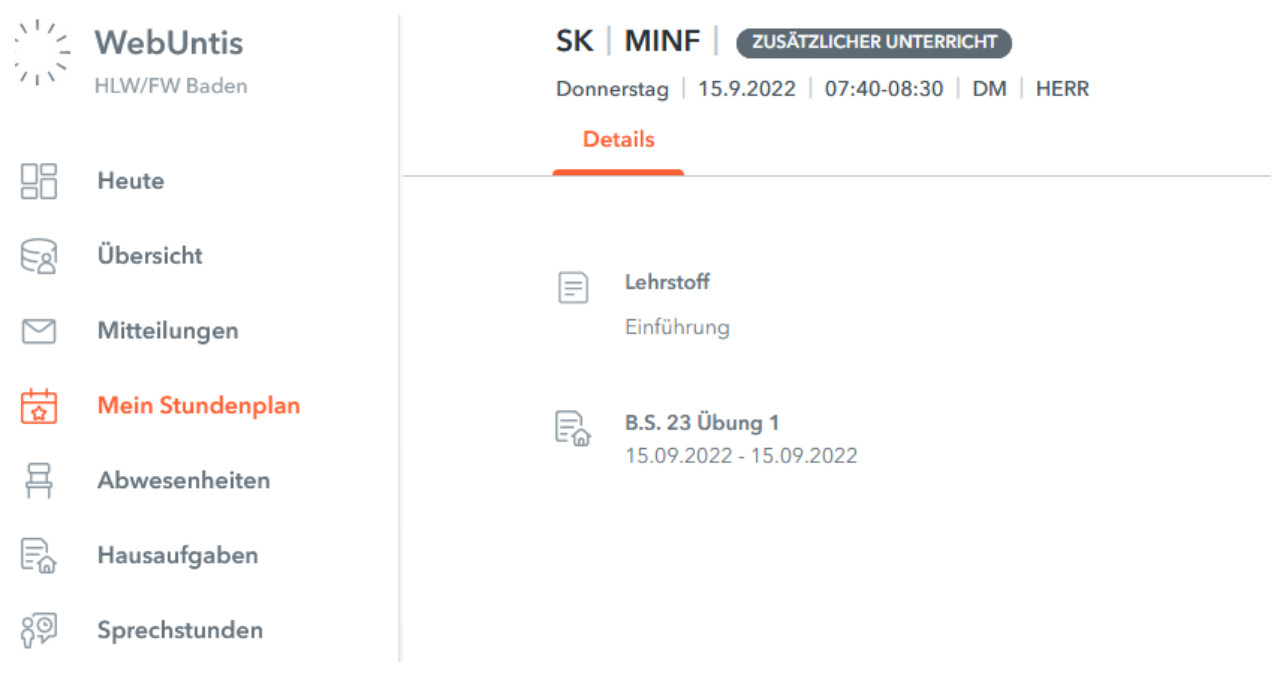

#### Abwesenheiten

|      | WebUntis<br>HLW/FW Baden                           | Me | eine Abwesenheiter | Fehlzeiten    |                                |                   | ?           | < |
|------|----------------------------------------------------|----|--------------------|---------------|--------------------------------|-------------------|-------------|---|
|      | Heute                                              |    | € 05.09.2022       | → Woche       | - Alle -                       | •                 | ë s         |   |
| Ed   | Übersicht                                          |    |                    | ▼ Von         | Bis                            | Abwesenheitsgrund | Status Text | l |
|      | Mitteilungen                                       | (  |                    | Fr 09.09.07:4 | 0 bis Fr 09.09. 17:45          | 5                 | Ø           | 1 |
| ÷.   | Mein Stundenplan                                   |    | I Element          |               |                                |                   |             | i |
| 푬    | Abwesenheiten                                      |    |                    |               |                                |                   |             | 1 |
|      | Hausaufgaben                                       |    |                    |               |                                |                   |             |   |
| ନୃତ୍ | Sprechstunden                                      |    |                    |               |                                |                   |             |   |
|      |                                                    |    |                    |               |                                |                   |             |   |
|      |                                                    |    |                    |               |                                |                   |             |   |
|      |                                                    |    |                    |               |                                |                   |             |   |
|      | _                                                  |    |                    |               |                                |                   |             |   |
| G    | <b>gkhhkg@gmail.com</b><br>Erziehungsberechtigte*r |    | Abwesenheit me     | elden Löschen | Entschuldigungsschreiben druck | ken *             |             |   |
| [·]} | Abmelden                                           |    |                    |               |                                |                   |             |   |

Hier können Sie eine Abwesenheit direkt über WebUntis melden. Bitte den Zeitraum und die Uhrzeit beachten. Die Anmerkung kann von allen Klassenlehrer:innen eingesehen werden, daher bitte keine medizinischen Details bzw. sensible Daten eingeben!

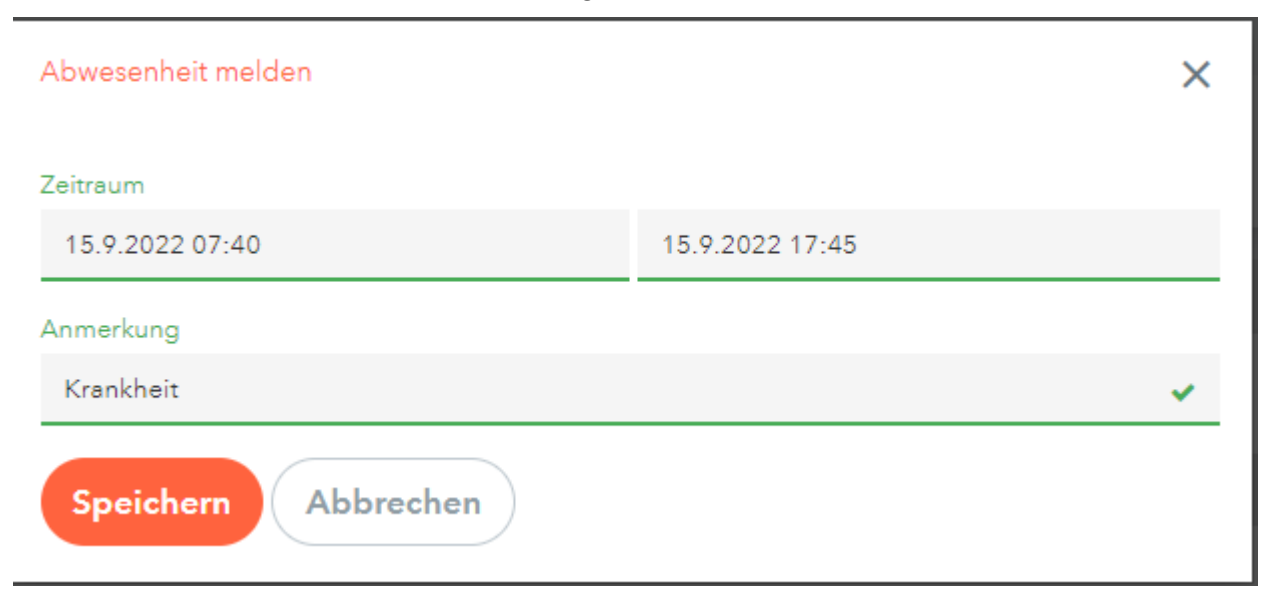

#### Hausaufgaben

Sofern die Hausübungen von den Lehrer:innen in WebUntis eingegeben wurden, sehen Sie hier eine Übersicht.

Ganz unten links, bei Ihrer E-Mail Adresse, können Sie mit einem Klick auf diese Ihr Profil bearbeiten und das Passwort ändern:

|      | WebUntis<br>HLW/FW Baden                           | Allgemein Kontaktdaten Freigaben                                                                                | ?                                                                                                    |
|------|----------------------------------------------------|----------------------------------------------------------------------------------------------------|----------------------------------------------------------------------------------------------------|
|      | Heute                                              | Name<br>Snow                                                                                                    |                                                                                                    |
| Ea   | Übersicht                                          | E-Mail Adresse                                                                                                  | Sprache                                                                                                 |
|      | Mitteilungen                                       | gkhhkg@gmail.com 🗸                                                                                              | Österreichisch 🔻                                                                                        |
|      | Mein Stundenplan                                   | Benutzergruppe<br>Erziehungsberechtigte                                                                         | Abteilung<br>Keine Abteilung                                                                            |
| 吕    | Abwesenheiten                                      | Offene Buchungen                                                                                                | Max. offene Buchungen                                                                                   |
| R    | Hausaufgaben                                       | 1                                                                                                    | 0                                                                                                    |
| ନୃତ୍ | Sprechstunden                                      | Benachrichtigungen über neue Mitteilungen per E-Mail e<br>Benachrichtigungen des Aufgaben- und Ticketøystems er | rhalten                                                                                                 |
|      |                                                    | Startseite                                                                                                    |                                                                                                    |
|      |                                                    | Mein Unterricht                                                                                                 | Vergangene Unterrichtsstunden anzeigen                                                                  |
|      |                                                    | O Unterricht Klassen                                                                                            | Unterrichtsstunden des nächsten Tages anzeigen, wenn<br>alle Stunden des aktuellen Tages vergangen sind |
|      | =                                                  |                                                                                                    |                                                                                                    |
| G    | <b>gkhhkg@gmail.com</b><br>Erziehungsberechtigte*r | Speichern Passwort ändern                                                                                       |                                                                                                    |
| []}  | Abmelden                                           |                                                                                                    |                                                                                                    |

Hilfreich ist eventuell die Einstellung, dass Sie per E-Mail eine Benachrichtigung über neue Mitteilungen erhalten.

Bei dem Reiter Freigaben können Sie sich einen QR-Code anzeigen lassen um Ihr Profil in der Untis Mobile App zu aktivieren (siehe nächster Punkt).

| Zugriff über | igen 🙂 Gerä                   | te abmelden |  |
|--------------|-------------------------------|-------------|--|
| Zwei-Eaktor  | Anzeigen<br>Authentifizierung |             |  |
| Zwei-Faktor- |                               |             |  |

## Verwendung der WebUntis App "Untis Mobile":

Nach erfolgreichem Download können Sie entweder über

- Anmelden mit QR-Code den in WebUntis erzeugten QR-Code einscannen oder
- Über Schule suchen → HLW Baden mit ihrem Benutzernamen (=E-Mail Adresse) und Ihrem Passwort anmelden.

| Anmelden                                | < HLW/FW Baden                   |
|-----------------------------------------|----------------------------------|
| Q Hlw baden 🛛 🔕 Abbrechen               | BENUTZERNAME<br>gkhhkg@gmail.com |
| HLW/FW Baden 2500, Baden, Germergasse 5 | PASSWORT                         |
|                                         | Anmelden                         |
|                                         | Anonym anmelden                  |
|                                         | Passwort vergessen?              |
| Anmelden mit QR-Code                    |                                  |
| Manuelle Anmeldung                      |                                  |

Auch hier können Sie die Abwesenheiten Ihrer Kinder einsehen / eingeben, Sprechstunden anzeigen lassen, den Stundenplan abrufen und Mitteilungen empfangen.